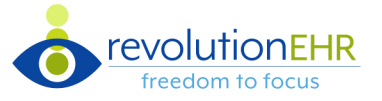

### RevolutionEHR introduces the ability to **pull forward an entire historical encounter**

## **Manage Update and Permissions**

- In Manage Updates, toggle the Pull Forward to On
- Access to the pull forward feature can be limited to those who the practice approves to utilize the feature. Located under Admin > Employee/Roles > User Roles > Patient Module

# **Pull Forward Exam Findings**

| 5                                     | Exam History                             | Select the 'Pull Fo | orward' button to choose from a                                                                                                    | list of previous e | ncounters                |                           |                 |  |
|---------------------------------------|------------------------------------------|---------------------|----------------------------------------------------------------------------------------------------|--------------------|--------------------------|---------------------------|-----------------|--|
| Encounter History Appointment History |                                          | Select Enco         | Select Encounter *                                                                                                    |                    |                          |                           |                 |  |
| F                                     | enner, Krista 🤜 Pull Forward 🗸 Com       | חת Date ↓           | Туре                                                                                                    | Category           | Provider                 | CPT                       | Diagnosis Codes |  |
|                                       |                                          | 12/16/2020          | Comprehensive Encounter                                                                                                    |                    | Renner, Krista           |                           | D31.31          |  |
|                                       | <b>Clear data</b> by selecting the arrow | 12/10/2020          | Comprehensive Encounter                                                                                                    |                    | Renner, Krista           | 68801, 68801-LT, 68801-RT |                 |  |
|                                       |                                          | 05/19/2020          | Comprehensive Encounter                                                                                                    |                    | Williams, Cody           |                           |                 |  |
|                                       |                                          | 02/18/2020          | Comprehensive Encounter                                                                                                    |                    | Koeneke-Hendrickson, Amy | 92133                     | D31.31, H35.412 |  |
|                                       |                                          | 05/13/2019          | Encounter w/ ALL Tests                                                                                                    |                    | Renner, Krista           |                           |                 |  |
|                                       |                                          | 02/05/2019          | Comprehensive Encounter                                                                                                    |                    | Renner, Krista           | • dm                      |                 |  |
|                                       | Pull Forward                             |                     | Image: Second second second |                    |                          |                           |                 |  |
|                                       | Clear Encounter Data                     | Select an           | Select an encounter to pull forward. The encounter will refresh with the selected pull forward data                                                                                                    |                    |                          |                           |                 |  |

#### Pulled forward data includes:

- > RFV
- > HPI
- > ROS
- > PFSH
- > Orientation/Mood
- > Related Conditions
- > Assessment
- > Plan
- > Assessment Comments
- > MDM
- > Check-Out Tasks
- > Interview screens
- > Test screens

### Pulled forward data does NOT

include:

- > Contact Lens Trials
- > Coding
- > Billing
- > Final Check-Out

### **Updates/Changes**

- The ability to delete HPI from the table
- The abiility to **delete an 'Active'** check-out task

| Status |     |
|--------|-----|
| Active | 🏝 🧰 |

• Auto-Diagnosing Rule Changes

When Diagnosis codes are **set up to automatically display** on the:

### > Today's Diagnosis table

If a user removes a finding that had previously triggered a diagnosis and the dx was set to display in the Today's Diagnosis table, that diagnosis will display an indicator that the trigger was removed in the Auto-Dx column

### > Today's Findings table

If a user removes a finding that had previously triggered a diagnosis, that diagnosis should be removed from the table

### Service Trigger Rule Changes

If a user removes a finding that had previously triggered a service and that service is:

> Assigned to an invoice

>

There be an indicator that the trigger was removed in the second column in the Performed Services table

#### NOT assigned to an invoice

The service will be removed from the Performed Services table